## **Open Codeplug in a Different CPS Version**

## 1. Open CPS you want to take Code Plug from.

Go to

Tools - Export Data Conversion File. Name file and save.

## 2. Open CPS you want to use that Code plug in.

Go to File - Open. In the bottom right, change file format as in photo.

| File name: |  |  | Data Conversion File (*.dcf)                      |
|------------|--|--|---------------------------------------------------|
|            |  |  | Data File (*.rdt)<br>Data Conversion File (*.dcf) |

And open the saved Data Conversion File you saved in step 1.

Http://tiny.cc/Anytone-DMR